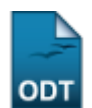

# **Consultar Dados do Aluno**

| Sistema            | SIGAA                    |
|--------------------|--------------------------|
| Módulo             | Graduação                |
| Usuários           | Perfil Específico do DAE |
| Perfil             | Administrador DAE        |
| Última Atualização | 11/10/2016 13:46         |

Esta funcionalidade permitirá ao usuário do Departamento de Administração Escolar – DAE, consultar os dados acadêmicos do discente, bem como gerar o histórico para impressão.

Para realizar esta operação, o usuário deverá acessar o SIGAA  $\rightarrow$  Módulos  $\rightarrow$  Graduação  $\rightarrow$  Alunos  $\rightarrow$  Dados do Discente  $\rightarrow$  Consultar Dados do Aluno.

A seguinte tela será exibida:

| INFORME OS CRITÉRIOS DE BUSCA |                  |  |  |  |  |
|-------------------------------|------------------|--|--|--|--|
| Matrícula:                    |                  |  |  |  |  |
| CPF:                          |                  |  |  |  |  |
| Nome do Discente:             | NOME DO DISCENTE |  |  |  |  |
| Curso:                        |                  |  |  |  |  |
|                               | Buscar Cancelar  |  |  |  |  |

### Graduação

Caso desista da operação, clique em *Cancelar*. Uma janela será apresentada para confirmação. Esta operação servirá para todas as telas que apresentarem esta função.

Para voltar ao menu principal Graduação, clique no link Graduação.

O usuário deverá informar pelo menos um dos critérios descritos abaixo:

- Matrícula: Informe o número da matrícula do discente;
- CPF: Informe o número do CPF do discente;
- Nome do Discente: Informe o nome completo do discente;
- Curso: Informe o curso em que o discente está matriculado.

Para concluir a operação, clique em **Buscar**.

Exemplificaremos informando o Nome do Discente. A seguinte tela será gerada:

| Last       |                                                                                                    |
|------------|----------------------------------------------------------------------------------------------------|
| update:    |                                                                                                    |
| 2016/10/12 | zopore:mandais:sigaa.graduacao.aunos.dados_do_discence.consultai_dados_do_auno nicps//docs.nino.dini.bi/dock.php.id=suporte:mandais.sigaa.graduacao.aunos.dados_do_discence.consultai_dados_do_auno |
| 13:46      |                                                                                                    |

|    |             |                  | 📑: Visualizar Detalhes | 😂: Selecionar Discente |        |   |
|----|-------------|------------------|------------------------|------------------------|--------|---|
|    |             |                  | SELECIONE ABAIX        | D O DISCENTE (1)       |        |   |
|    | Matrícula   | Aluno            |                        |                        | Status |   |
| CC | MUNICAÇÃO S | OCIAL - NATAL    |                        |                        |        |   |
|    | 201000000   | NOME DO DISCENTE |                        |                        | ATIVO  | ٩ |
|    |             |                  | 1 discente(s) e        | encontrado(s)          |        |   |

Na tela acima, o usuário poderá visualizar detalhes do discente, para isso clique no ícone 💻. A tela será recarregada da seguinte forma:

|                                                                                         |                                                 | VISUAIIZA                                                 |                                                       | . Selectonal                           |                                                       |                                                                                            |                              |                                             |  |  |
|-----------------------------------------------------------------------------------------|-------------------------------------------------|-----------------------------------------------------------|-------------------------------------------------------|----------------------------------------|-------------------------------------------------------|--------------------------------------------------------------------------------------------|------------------------------|---------------------------------------------|--|--|
|                                                                                         |                                                 | SELEC                                                     | IONE ABAIXO O                                         | DISCENTE (1                            | l)                                                    |                                                                                            |                              |                                             |  |  |
| Matrícula                                                                               | Aluno                                           |                                                           |                                                       |                                        |                                                       |                                                                                            | Statu                        | 5                                           |  |  |
| COMUNICAÇÃO SO                                                                          | CIAL - NATAL                                    |                                                           |                                                       |                                        |                                                       |                                                                                            |                              |                                             |  |  |
| 201000000                                                                               | NOME DO DISCENTE                                |                                                           |                                                       |                                        |                                                       |                                                                                            | ATIVO                        | o 🍕                                         |  |  |
| Ano/Período de Ingresso: 2010.2                                                         |                                                 |                                                           |                                                       |                                        |                                                       |                                                                                            |                              |                                             |  |  |
| Forma de Ingresso: VESTIBULAR                                                           |                                                 |                                                           |                                                       |                                        |                                                       |                                                                                            |                              |                                             |  |  |
| COMUNICAÇÃO SOCIAL - NATAL - Presencial - PUBLICIDADE E PROPAGANDA - N -<br>BACHARELADO |                                                 |                                                           |                                                       |                                        |                                                       |                                                                                            |                              |                                             |  |  |
| Índices Acadêmicos                                                                      |                                                 |                                                           |                                                       |                                        |                                                       |                                                                                            |                              |                                             |  |  |
|                                                                                         |                                                 |                                                           | Índices Acadé                                         | êmicos                                 |                                                       |                                                                                            |                              |                                             |  |  |
| M                                                                                       | C IRA                                           | MC                                                        | Índices Acadé                                         | êmicos<br>IECH                         | IEPL                                                  | IEA                                                                                        |                              | IEAN                                        |  |  |
| <b>M</b><br>7.706                                                                       | C IRA<br>5 7.7065                               | <u>MC</u><br>375.006                                      | Índices Acadé<br>IN<br>54 0                           | êmicos<br>IECH<br>).8857               | <b>IEPL</b><br>0.974                                  | <u>IEA</u><br>6.6482                                                                       | 3:                           | <b>IEAN</b><br>23.5074                      |  |  |
| <u>M</u><br>7.706                                                                       | C IRA<br>5 7.7065                               | MC<br>375.006<br>Obrigatórias                             | Índices Acadé<br>IN<br>54 0                           | êmicos<br>IECH<br>).8857               | IEPL<br>0.974<br>Complementare                        | 1EA<br>6.6482                                                                              | 3:                           | <b>IEAN</b><br>23.5074                      |  |  |
| <u>M</u><br>7.706                                                                       | C IRA<br>5 7.7065                               | MC<br>375.006<br>Obrigatórias<br>Curricular               | Índices Acadé                                         | êmicos<br>IECH<br>0.8857<br>Con        | IEPL<br>0.974<br>Complementare<br>np. Curricular/Ativ | IEA<br>6.6482<br>s<br>vidade                                                               | 3:<br>Tot                    | <u>IEAN</u><br>23.5074<br>tal               |  |  |
| <u>M</u><br>7.706                                                                       | C IRA<br>5 7.7065<br>Comp. C<br>CR              | MC<br>375.000<br>Obrigatórias<br>Curricular<br>CH         | Índices Acadé                                         | Èmicos<br>IECH<br>).8857<br>Con        | IEPL<br>0.974<br>Complementare<br>np. Curricular/Atin | IEA<br>6.6482<br>s<br>vidade<br>CH                                                         | 3:<br>Tot<br>CR              | IEAN<br>23.5074<br>tal<br>CH                |  |  |
| M<br>7.706<br>Exigido                                                                   | C IRA<br>5 7.7065<br>Comp. C<br>CR<br>134       | MC<br>375.006<br>Obrigatórias<br>Curricular<br>CH<br>2010 | Índices Acadé<br>N<br>64 00<br>Atividade<br>CH<br>350 | êmicos<br><u>IECH</u><br>).8857<br>Con | IEPL<br>0.974<br>Complementare<br>np. Curricular/Ativ | IEA<br>6.6482<br>s<br>vidade<br>CH<br>420                                                  | 3:<br>Tot<br>CR<br>134       | <u>IEAN</u><br>23.5074<br>tal<br>CH<br>2780 |  |  |
| M<br>7.706<br>Exigido<br>Integralizado                                                  | C IRA<br>5 7.7065<br>Comp. C<br>CR<br>134<br>52 | Obrigatórias<br>Curricular<br>CH<br>2010<br>780           | Índices Acadé<br>54 00<br>Atividade<br>CH<br>350<br>0 | Èmicos<br>IECH<br>J.8857<br>Con        | IEPL<br>0.974<br>Complementare<br>np. Curricular/Ativ | IEA           6.6482           s           vidade           CH           420           120 | 3:<br>Tot<br>CR<br>134<br>52 | IEAN<br>23.5074<br>tal<br>CH<br>2780<br>900 |  |  |

O usuário também poderá acessar os dados do discente. Clique no ícone <sup>(a)</sup>, para realizar esta operação.

A seguinte tela será exibida:

|                |                        |                 | D <i>i</i> | dos do Aluno 20         | 100000                          |                         |
|----------------|------------------------|-----------------|------------|-------------------------|---------------------------------|-------------------------|
|                | Matrícula: 201         | 000000          |            |                         |                                 |                         |
|                | Nome: NOM              | IE DO DISCEN    | ΓE         |                         |                                 |                         |
|                | Status: ATI            | vo              |            |                         |                                 |                         |
| For            | ma de Ingresso: VES    | TIBULAR         |            |                         | Cola Grau: Sim                  |                         |
| Ano/Perío      | do de Ingresso: 201    | 0.2             |            |                         |                                 |                         |
|                | Curso: COM             | 1UNICAÇÃO SO    | CIAL - NAT | AL - Presencial - PUBLI | CIDADE E PROPAGANDA - N - BACH  | IARELADO                |
| Estru          | itura Curricular: 01 - | 2009.1          |            |                         |                                 |                         |
| DADOS PESSOAIS |                        |                 |            |                         |                                 |                         |
|                | Sexo: M                |                 |            |                         | Estado Civil: Soltei            | iro(a)                  |
| Data           | de Nascimento: 00/0    | 00/0000         |            |                         | Naturalidade: NATA              | L / Rio Grande do Norte |
|                | Raça:                  |                 |            |                         | Tipo Sanguíneo:                 |                         |
|                | Nacionalidade: BRA     | SILEIRA         |            |                         | País: Brasil                    |                         |
|                | Nome do Pai:           |                 |            |                         |                                 |                         |
| Escala da Cana | Nome da Mãe: NOM       | IE DA MAE       |            |                         | Necessidade Especial:           |                         |
| Escola de Conc | Médio:                 |                 |            |                         | Ano de Conclusão: 0000          |                         |
| DOCUMENTOS     |                        |                 |            |                         |                                 |                         |
|                | CPF: 000               | .000.000-00     |            |                         | RG: 00000                       | 000 - RN                |
|                |                        |                 |            |                         | Data de Expedição:              |                         |
| 1              | rítulo de Eleitor: 000 | 0 Zona: 000     |            |                         | Seção: 000 U                    | IF: Rio Grande do Norte |
| Ce             | rtificado Militar:     |                 |            |                         | Data de Expedição:              |                         |
|                | Série:                 |                 |            |                         | Categoria: Órgã                 | 0:                      |
|                | Passaporte:            |                 |            |                         |                                 |                         |
| ENDEREÇO       |                        |                 |            |                         |                                 |                         |
|                | Endereço: NON          | 1E DA RUA       |            |                         |                                 |                         |
|                | Número: 000            |                 |            |                         | Complemento:                    |                         |
|                | Bairro:                |                 |            |                         |                                 |                         |
| Unid           | ade Federativa: Rio    | Grande do Nor   | e          |                         | Municipio: NATA                 | L                       |
| Contatos       | CEP: 000               | 00-000          |            |                         |                                 |                         |
| CONTATOS       | T-1-6 000              |                 |            |                         |                                 |                         |
|                | Telefone: 000          | 0-0000          |            |                         |                                 |                         |
|                | Celular: 000           | 0-0000          |            |                         |                                 |                         |
|                | E-Mail: des            | env@info.ufrn.t | r          |                         |                                 |                         |
| DADOS BANCARIO | os                     |                 |            |                         |                                 |                         |
|                | Banco: NON             | IE DO BANCO     |            |                         |                                 |                         |
|                | Conta: 000             | 0               |            |                         |                                 |                         |
|                | Agência: 000           | U               |            |                         |                                 |                         |
|                |                        |                 | .0         | UTROS DADOS DO          |                                 |                         |
|                |                        | _               |            |                         |                                 |                         |
| Movimentações  | Aproveitamentos        | Prorrogações    | Retificaç  | oes Mudanças            |                                 |                         |
| Período        | Тіро                   | Dat             | a Ocorrêno | ia                      | Data Rete                       | orno                    |
|                |                        |                 | Não há nen | hum afastamento regis   | trado para este aluno           |                         |
|                |                        | << Voltar       | Cancelar   | Consultar Histórico     | Consultar Atestado de Matrícula |                         |

Para voltar à operação anterior, clique em Voltar.

Para ter acesso a outros dados acadêmicos do discente, clique nas abas *Movimentações*, *Aproveitamentos*, *Prorrogações*, *Retificações* ou *Mudanças*, localizadas abaixo do título *Outros Dados do Discente*.

O usuário poderá consultar o histórico do aluno, para isso clique em **Consultar Histórico**. A seguinte caixa de diálogo será gerada:

| Você selecionou abrir:                        |
|-----------------------------------------------|
| historico_201000000.pdf                       |
| Tipo: arquivo PDF                             |
| Site: http://sigaa.ufrn.br                    |
| O que o Firefox deve fazer?                   |
|                                               |
| Ownload                                       |
| Memorizar a decisão para este tipo de arquivo |
|                                               |
| OK Cancelar                                   |

O usuário poderá optar por abrir ou fazer o download do arquivo. Clique em **OK** para confirmar a operação. Veja abaixo a exemplificação do histórico exibido:

| PROGRAD - Pró-Reitoria de Graduação<br>DACA - Diretoria de Administração e Controle Acadêmico<br>Campus Universitário BR-101 - Lagoa Nova - Natal/RN - CEP 59078-900<br>Histórico Escolar - Emitido em: 23/04/2012 às 15:13h                                                                                                    |                                                                                                    |                                                                                                    |                                                                                                    |                                                |                                                                                 |                                                                                                    |                                                                                                    |                                                                                                    |                                                                                                    |  |  |
|----------------------------------------------------------------------------------------------------|----------------------------------------------------------------------------------------------------|----------------------------------------------------------------------------------------------------|----------------------------------------------------------------------------------------------------|------------------------------------------------|---------------------------------------------------------------------------------|----------------------------------------------------------------------------------------------------|----------------------------------------------------------------------------------------------------|----------------------------------------------------------------------------------------------------|----------------------------------------------------------------------------------------------------|--|--|
| listórico                                                                                                    | o Escola                                                                                                    | r - Emitido em:                                                                                                    | 23/04/2012 às 1                                                                                                    | 5:13h                                          |                                                                                 |                                                                                                    |                                                                                                    |                                                                                                    |                                                                                                    |  |  |
|                                                                                                    |                                                                                                    |                                                                                                    | Dados Pess                                                                                                    | soais                                          |                                                                                 |                                                                                                    |                                                                                                    |                                                                                                    |                                                                                                    |  |  |
| lome:<br>ata de Nas<br>ome do Pa<br>ome da Mã                                                                                                    | NOME DO<br>scimento:<br>ai:<br>ãe: NOME                                                                                                    | DISCENTE<br>00/00/0000 Loca<br>DA MÃE                                                                                                    | I de Nascimento: NATA                                                                                                | AL                                             | Matrícu                                                                         | ula:                                                                                                    | 20100                                                                                                    | 0000                                                                                                    | 00                                                                                                    |  |  |
| ndereço:<br>Iunicínio:                                                                                                    | ΝΔΤΔΙ                                                                                                    |                                                                                                    |                                                                                                    |                                                | Dairio.                                                                         |                                                                                                    |                                                                                                    |                                                                                                    |                                                                                                    |  |  |
| unicipio.                                                                                                    |                                                                                                    |                                                                                                    | Dados do C                                                                                                    | ureo                                           | 01                                                                              |                                                                                                    |                                                                                                    |                                                                                                    |                                                                                                    |  |  |
|                                                                                                    |                                                                                                    |                                                                                                    |                                                                                                    |                                                |                                                                                 |                                                                                                    |                                                                                                    |                                                                                                    |                                                                                                    |  |  |
| urso: CO                                                                                                    | DMUNICAÇ                                                                                                    | AU SOCIAL - NATAL - I                                                                                                    | PRESENCIAL - CCHL/                                                                                                   | A - BACHARELA                                  |                                                                                 | SLICIDA                                                                                                    | ADE E P                                                                                                    | ROPA                                                                                                    | GANDA - N                                                                                                    |  |  |
| nfase:                                                                                                    |                                                                                                    |                                                                                                    |                                                                                                    |                                                |                                                                                 | Ínc                                                                                                    | dices Ad                                                                                                    | cadêm                                                                                                    | nicos                                                                                                    |  |  |
| urrículo:                                                                                                    | 01 - 2009.1                                                                                                    | Status:                                                                                                    | ΑΤΙVΟ                                                                                                    |                                                | MC                                                                              | D: 7.706                                                                                                    | 5                                                                                                    | M                                                                                                    | CN: 375.0064                                                                                                    |  |  |
| utorização                                                                                                    | do Curso:                                                                                                    | RESOLUÇÃO Nº 07                                                                                                    | 1/2008                                                                                                    |                                                |                                                                                 |                                                                                                    |                                                                                                    |                                                                                                    |                                                                                                    |  |  |
|                                                                                                    |                                                                                                    |                                                                                                    | Data da Publ                                                                                                    | licação: 10/06/20                              | 08                                                                              |                                                                                                    |                                                                                                    |                                                                                                    |                                                                                                    |  |  |
| no/Período                                                                                                    | Letivo Inicia                                                                                                    | l: 2010.2                                                                                                    |                                                                                                    |                                                |                                                                                 |                                                                                                    |                                                                                                    |                                                                                                    |                                                                                                    |  |  |
| orma de Ing                                                                                                    | gresso:                                                                                                    | VESTIBULAR                                                                                                    |                                                                                                    |                                                |                                                                                 |                                                                                                    |                                                                                                    |                                                                                                    |                                                                                                    |  |  |
| eríodo Letiv                                                                                                    | vo Atual:                                                                                                    | 4 Praze                                                                                                    | o para Conclusão: 2016.1                                                                                             |                                                | F                                                                               | Perfil Inic                                                                                                    | ial: <b>0</b>                                                                                                    |                                                                                                    |                                                                                                    |  |  |
| rancamento                                                                                                    | os: Nenh                                                                                                    | um                                                                                                    |                                                                                                    |                                                |                                                                                 |                                                                                                    |                                                                                                    |                                                                                                    |                                                                                                    |  |  |
| rorrogaçõe                                                                                                    | s: 0 per                                                                                                    | iodos letivos                                                                                                    |                                                                                                    |                                                |                                                                                 |                                                                                                    |                                                                                                    |                                                                                                    |                                                                                                    |  |  |
| no/Período                                                                                                    | Letivo de S                                                                                                    | aída:                                                                                                    |                                                                                                    | Data da Colação de                             | Grau:                                                                           |                                                                                                    |                                                                                                    |                                                                                                    |                                                                                                    |  |  |
| po Saída:                                                                                                    |                                                                                                    |                                                                                                    | Ano/Período Letivo de Saída: Data da Colação de Grau:                                                                |                                                |                                                                                 |                                                                                                    |                                                                                                    |                                                                                                    |                                                                                                    |  |  |
|                                                                                                    |                                                                                                    |                                                                                                    |                                                                                                    |                                                |                                                                                 |                                                                                                    |                                                                                                    |                                                                                                    |                                                                                                    |  |  |
| abalho de                                                                                                    | Conclusão o                                                                                                    | le Curso:                                                                                                    |                                                                                                    |                                                |                                                                                 |                                                                                                    |                                                                                                    |                                                                                                    |                                                                                                    |  |  |
| abalho de                                                                                                    | Conclusão o                                                                                                    | le Curso:                                                                                                    |                                                                                                    |                                                |                                                                                 |                                                                                                    |                                                                                                    |                                                                                                    |                                                                                                    |  |  |
| abalho de                                                                                                    | Conclusão o                                                                                                    | le Curso:                                                                                                    |                                                                                                    |                                                |                                                                                 |                                                                                                    |                                                                                                    |                                                                                                    |                                                                                                    |  |  |
| abalho de                                                                                                    | Conclusão o                                                                                                    | le Curso:<br>Comp                                                                                                    | oonentes Curriculares                                                                                                | Cursados/Cursa                                 | ando                                                                            |                                                                                                    |                                                                                                    |                                                                                                    |                                                                                                    |  |  |
| no/Periodo                                                                                                    | Conclusão o                                                                                                    | le Curso:<br>Comp                                                                                                    | oonentes Curriculares                                                                                                | Cursados/Cursa                                 | ando                                                                            | Turma                                                                                                    | Frag %                                                                                                    | Nota                                                                                                    | Situação                                                                                                    |  |  |
| no/Periodo<br>Letivo                                                                                                    | Conclusão o                                                                                                    | le Curso:<br>Comp<br>Compo                                                                                                    | oonentes Curriculares                                                                                                | Cursados/Cursa                                 | ando<br>29) CH                                                                  | Turma                                                                                                    | Freq %                                                                                                    | Nota                                                                                                    | Situação                                                                                                    |  |  |
| no/Periodo<br>Letivo<br>2010.2                                                                                                    | Conclusão d                                                                                                    | le Curso:<br>Compo<br>Dispensado(a) em razão do ci<br>DATA DA PROVA: 21/11/2010                                                                                                    | ponentes Curriculares<br>mente Curricular<br>alendário trienal (Portaria 40-2                                        | Cursados/Cursa                                 | ando<br>2°). 0                                                                  | Turma<br>                                                                                                    | Freq %                                                                                                    | Nota<br>                                                                                                    | Situação<br>                                                                                                    |  |  |
| na/Periodo<br>Letivo<br>2010.2<br>2010.2                                                                                                    | ENADE<br>COM0301                                                                                                    | le Curso:<br>Compo<br>Dispensado(a) em razão do ci<br>DATA DA PROVA: 21/11/2010<br>HISTÓRIA DA PROPAGAND/                                                                                                    | ponentes Curriculares<br>mente Curricular<br>alendário trienal (Portaria 40-2<br>0<br>A                              | Cursados/Cursa                                 | ando<br>CH<br>2°). 0<br>60                                                      | Turma<br><br>01                                                                                                    | Freq %<br><br>93.33                                                                                                    | Nota<br><br>7.0                                                                                                    | Situação<br><br>APROVADO                                                                                                    |  |  |
| no/Periodo<br>Letivo<br>2010.2<br>2010.2<br>2010.2                                                                                                    | ENADE<br>COM0301<br>COM0303                                                                                                    | le Curso:<br>Compo<br>Dispensado(a) em razão do ca<br>DATA DA PROVA: 21/11/201<br>HISTÓRIA DA PROPAGAND/<br>LINGUAGEM PUBLICITARIA                                                                                                    | ponentes Curriculares<br>mente Curricular<br>alendário trienal (Portaria 40-2<br>0<br>A                              | Cursados/Cursa                                 | ando<br>2°). 0<br>60<br>60                                                      | <b>Turma</b><br><br>01<br>01                                                                                                    | Freq %<br><br>93.33<br>91.66                                                                                                    | Nota<br><br>7.0<br>3.0                                                                                                    | Situação<br><br>APROVADO<br>APROVADO                                                                                                    |  |  |
| rabalho de<br>no(Periodo<br>Letivo<br>2010.2<br>2010.2<br>2010.2<br>2010.2                                                                                                    | ENADE<br>COM0301<br>COM0303<br>COM0506                                                                                                    | le Curso:<br>Compo<br>Dispensado(a) em razão do ci<br>DATA DA PROVA: 21/11/2011<br>HISTÓRIA DA PROPAGAND/<br>LINGUAGEM PUBLICITARIA<br>TEORIA DA COMUNICAÇÃO                                                                                                    | ponentes Curriculares<br>onente Curricular<br>alendário trienal (Portaria 40-2<br>0<br>A                             | Cursados/Cursa<br>2007/MEC, art. 33-G, §       | ando<br>CH<br>2°). 0<br>60<br>60<br>60                                          | <b>Turma</b> 01 01 01                                                                                                    | Freq %<br><br>93.33<br>91.66<br>98.33                                                                                                    | Nota<br><br>7.0<br>3.0<br>7.0                                                                                                    | Situação<br><br>APROVADO<br>APROVADO<br>APROVADO                                                                                                    |  |  |
| rabalho de<br>no(Periodo<br>Letivo<br>2010.2<br>2010.2<br>2010.2<br>2010.2<br>2010.2<br>2010.2                                                                                                    | ENADE<br>COM0301<br>COM0303<br>COM0506<br>LET0001                                                                                                    | Comp<br>Comp<br>Dispensado(a) em razão do ci<br>DATA DA PROVA: 21/11/2011<br>HISTÓRIA DA PROPAGAND/<br>LINGUAGEM PUBLICITARIA<br>TEORIA DA COMUNICAÇÃO<br>LINGUA PORTUGUESA I                                                                                                    | ponentes Curriculares<br>onente Curricular<br>alendário trienal (Portaria 40-2<br>0<br>A                             | Cursados/Cursa<br>2007/MEC, art. 33-G, §       | ando<br>CH<br>2°). 0<br>60<br>60<br>60<br>60<br>60                              | Turma<br><br>01<br>01<br>01<br>03                                                                                                    | Freq %<br><br>93.33<br>91.66<br>98.33<br>                                                                                                    | Nota<br><br>7.0<br>3.0<br>7.0<br>                                                                                                    | Situação<br><br>APROVADO<br>APROVADO<br>APROVADO<br>TRANCADO                                                                                                    |  |  |
| no/Periodo<br>Letivo<br>2010.2<br>2010.2<br>2010.2<br>2010.2<br>2010.2<br>2010.2<br>2010.2                                                                                                    | ENADE<br>COM0301<br>COM0303<br>COM0506<br>LET0001<br>PSI0981                                                                                                    | le Curso:<br>Compo<br>Dispensado(a) em razão do ci<br>DATA DA PROVA: 21/11/2011<br>HISTÓRIA DA PROPAGAND/<br>LINGUAGEM PUBLICITARIA<br>TEORIA DA COMUNICAÇÃO<br>LINGUA PORTUGUESA I<br>PSICOLOGIA SOCIAL E COM                                                                                                    | AUNICACAO                                                                                                    | Cursados/Cursa<br>2007/MEC, art. 33-G, §       | ando<br>CH<br>2°). 0<br>60<br>60<br>60<br>60<br>60                              | Turma<br><br>01<br>01<br>01<br>03<br>03                                                                                                    | Freq %<br><br>93.33<br>91.66<br>98.33<br>                                                                                                    | Nota<br><br>7.0<br>3.0<br>7.0<br><br>                                                                                                    | Situação<br><br>APROVADO<br>APROVADO<br>APROVADO<br>TRANCADO<br>TRANCADO                                                                                                    |  |  |
| no/Periodo<br>Letivo<br>2010.2<br>2010.2<br>2010.2<br>2010.2<br>2010.2<br>2010.2<br>2010.2<br>2010.2<br>2010.2                                                                                                    | ENADE<br>COM0301<br>COM0303<br>COM0506<br>LET0001<br>PSI0981<br>COM064                                                                                                    | le Curso:<br>Compo<br>Dispensado(a) em razão do cr<br>DATA DA PROVA: 21/11/2010<br>HISTÓRIA DA PROPAGAND/<br>LINGUAGEM PUBLICITARIA<br>TEORIA DA COMUNICAÇÃO<br>LINGUA PORTUGUESA I<br>PSICOLOGIA SOCIAL E COM<br>COMUNICACAO E ARTES VI                                                                                                    | A<br>Municacao<br>Municacao<br>Municacao<br>Suais                                                                    | Cursados/Cursa<br>2007/MEC, art. 33-G, §       | ando<br>CH<br>2°). 0<br>60<br>60<br>60<br>60<br>60<br>60<br>60<br>60<br>60<br>6 | Turma<br><br>01<br>01<br>03<br>03<br>03<br>03                                                                                                    | Freq %<br><br>93.33<br>91.66<br>98.33<br><br>-<br>93.33<br><br>93.33                                                                                                    | Nota<br><br>7.0<br>3.0<br>7.0<br><br><br>4.0                                                                                                    | Situação<br><br>APROVADO<br>APROVADO<br>APROVADO<br>TRANCADO<br>TRANCADO<br>APROVADO                                                                                                    |  |  |
| no/Periodo<br>Letivo<br>2010.2<br>2010.2<br>2010.2<br>2010.2<br>2010.2<br>2010.2<br>2010.2<br>2010.2<br>2010.2<br>2011.1<br>2011.1                                                                                                    | ENADE<br>COM0301<br>COM0303<br>COM0506<br>LET0001<br>PS10981<br>COM084<br>COM0315                                                                                                    | le Curso:<br>Compo<br>Dispensado(a) em razão do ci<br>DATA DA PROVA: 21/11/2010<br>HISTÓRIA DA PROPAGAND/<br>LINGUAGEM PUBLICITARIA<br>TEORIA DA COMUNICAÇÃO<br>LINGUA PORTUGUESA I<br>PSICOLOGIA SOCIAL E COM<br>COMUNICACAO E ARTES VI<br>PUBLICIDADE NORTE-RIOG                                                                                                    | A<br>Municacao<br>Sunante Curricular<br>alendário trienal (Portaria 40-2<br>)<br>A<br>MUNICACAO<br>SUAIS<br>RANDENSE | Cursados/Cursa<br>2007/MEC, art. 33-G, §       | ando<br>CH<br>2°). 0<br>60<br>60<br>60<br>60<br>60<br>60<br>60<br>60<br>60<br>6 | Turma<br><br>01<br>01<br>01<br>03<br>03<br>03<br>01<br>01                                                                                                    | Freq %<br><br>93.33<br>91.66<br>98.33<br><br>93.33<br>98.33                                                                                                    | Nota<br><br>7.0<br>3.0<br>7.0<br><br>4.0<br>4.0                                                                                                    | Situação<br><br>APROVADO<br>APROVADO<br>TRANCADO<br>TRANCADO<br>APROVADO<br>APROVADO                                                                                                    |  |  |
| no/Periodo<br>Letivo<br>2010.2<br>2010.2<br>2010.2<br>2010.2<br>2010.2<br>2010.2<br>2010.2<br>2010.2<br>2010.2<br>2011.1<br>2011.1<br>2011.1                                                                                                    | ENADE<br>COM0301<br>COM0303<br>COM0506<br>LET0001<br>PS10981<br>COM0506<br>COM0506<br>COM0506<br>COM0506                                                                                                    | le Curso:<br>Compo<br>Dispensado(a) em razão do ca<br>DATA DA PROVA: 21/11/2010<br>HISTÓRIA DA PROPAGAND/<br>LINGUAGEM PUBLICITARIA<br>TEORIA DA COMUNICAÇÃO<br>LINGUA PORTUGUESA I<br>PSICOLOGIA SOCIAL E COM<br>COMUNICACAO E ARTES VI<br>PUBLICIDADE NORTE-RIOG<br>SOCIOLOGIA DA COMUNIC/                                                                                                    | A<br>A<br>A<br>A<br>A<br>A<br>A<br>A<br>A<br>A<br>A<br>A<br>A<br>A<br>A<br>A<br>A<br>A<br>A                          | Cursados/Cursa<br>2007/MEC, art. 33-G, §       | ando<br>CH<br>2°). 0<br>60<br>60<br>60<br>60<br>60<br>60<br>60<br>60<br>60<br>6 | Turma<br><br>01<br>01<br>03<br>03<br>03<br>03<br>01<br>01<br>01                                                                                                    | Freq %<br><br>93.33<br>91.66<br>98.33<br><br>93.33<br>98.33<br>96.66                                                                                                    | Nota<br><br>7.0<br>3.0<br>7.0<br><br>4.0<br>4.0<br>7.0<br>5.0                                                                                                    | Situação<br><br>APROVADO<br>APROVADO<br>APROVADO<br>TRANCADO<br>TRANCADO<br>APROVADO<br>APROVADO<br>APROVADO                                                                                                    |  |  |
| abalho de<br>no/Periodo<br>Letivo<br>2010.2<br>2010.2<br>2010.2<br>2010.2<br>2010.2<br>2010.2<br>2010.2<br>2010.2<br>2010.2<br>2010.2<br>2010.1<br>2011.1<br>2011.1<br>2011.1                                                                                                    | ENADE<br>COM0301<br>COM0303<br>COM0506<br>LET0001<br>PS10981<br>COM0505<br>COM0505<br>PS10981                                                                                                    | le Curso:<br>Compo<br>Dispensado(a) em razão do ci<br>DATA DA PROVA: 21/11/2010<br>HISTÓRIA DA PROPAGAND/<br>LINGUAGEM PUBLICITARIA<br>TEORIA DA COMUNICAÇÃO<br>LINGUA PORTUGUESA I<br>PSICOLOGIA SOCIAL E COM<br>COMUNICACAO E ARTES VI<br>PUBLICIDADE NORTE-RIOG<br>SOCIOLOGIA DA COMUNIC/<br>PSICOLOGIA SOCIAL E COM                                                                                                    | A<br>A<br>A<br>A<br>A<br>A<br>A<br>A<br>A<br>A<br>A<br>A<br>A<br>A<br>A<br>A<br>A<br>A<br>A                          | Cursados/Cursa<br>2007/MEC, art. 33-G, §       | ando<br>CH<br>2°). 0<br>60<br>60<br>60<br>60<br>60<br>60<br>60<br>60<br>60<br>6 | Turma<br><br>01<br>01<br>03<br>03<br>03<br>03<br>01<br>01<br>01<br>03<br>04                                                                                                    | Freq %<br><br>93.33<br>91.66<br>98.33<br><br>93.33<br>98.33<br>96.66<br>100.0                                                                                                    | Nota<br><br>7.0<br>3.0<br>7.0<br><br>4.0<br>4.0<br>7.0<br>5.0                                                                                                    | Situação<br><br>APROVADO<br>APROVADO<br>APROVADO<br>TRANCADO<br>TRANCADO<br>APROVADO<br>APROVADO<br>APROVADO<br>APROVADO                                                                                                    |  |  |
| abalho de<br>no/Periodo<br>2010.2<br>2010.2<br>2010.2<br>2010.2<br>2010.2<br>2010.2<br>2010.2<br>2010.2<br>2010.2<br>2010.2<br>2010.2<br>2010.2<br>2010.2<br>2010.1<br>2011.1<br>2011.1<br>2011.1<br>2011.2<br>6<br>2014.2<br>6<br>2014.2<br>6<br>2014.2<br>6<br>2014.2<br>6<br>2014.2<br>6<br>2014.2<br>6<br>2014.2<br>6<br>2014.2<br>6<br>2014.2<br>6<br>2014.2<br>7<br>2014.2<br>7<br>2014.2      | ENADE<br>COM0301<br>COM0303<br>COM0506<br>LET0001<br>PS10981<br>COM0505<br>COM0505<br>PS10981<br>e COM012                                                                                                    | le Curso:<br>Compo<br>Dispensado(a) em razão do ci<br>DATA DA PROVA: 21/11/2010<br>HISTÓRIA DA PROPAGAND/<br>LINGUAGEM PUBLICITARIA<br>TEORIA DA COMUNICAÇÃO<br>LINGUA PORTUGUESA I<br>PSICOLOGIA SOCIAL E COM<br>COMUNICACAO E ARTES VI<br>PUBLICIDADE NORTE-RIOG<br>SOCIOLOGIA DA COMUNICA<br>SEMIOTICA DA COMUNICAC                                                                                                    | A<br>A<br>A<br>A<br>A<br>A<br>A<br>A<br>A<br>A<br>A<br>A<br>A<br>A<br>A<br>A<br>A<br>A<br>A                          | Cursados/Cursa<br>2007/MEC, art. 33-G, §       | ando<br>CH<br>2°). 0<br>60<br>60<br>60<br>60<br>60<br>60<br>60<br>60<br>60<br>6 | Turma<br><br>01<br>01<br>03<br>03<br>03<br>01<br>01<br>01<br>03<br>01<br>01<br>03<br>01<br>03                                                                                                    | Freq %<br><br>93.33<br>91.66<br>98.33<br><br>93.33<br>98.33<br>96.66<br>100.0<br>96.66                                                                                                    | Nota<br><br>7.0<br>3.0<br>7.0<br><br>4.0<br>4.0<br>7.0<br>5.0<br>9.0                                                                                                    | Situação<br><br>APROVADO<br>APROVADO<br>APROVADO<br>TRANCADO<br>TRANCADO<br>APROVADO<br>APROVADO<br>APROVADO<br>APROVADO                                                                                                    |  |  |
| abalho de<br>nolPeriodo<br>2010.2<br>2010.2<br>2010.2<br>2010.2<br>2010.2<br>2010.2<br>2010.2<br>2010.2<br>2010.2<br>2011.1<br>2011.1<br>2011.1<br>2011.2<br>4<br>2011.2<br>4<br>2011.2<br>4<br>2011.2<br>4<br>2011.2<br>4<br>2011.2<br>4<br>2011.2<br>4<br>2011.2<br>4<br>2011.2<br>4<br>2011.2<br>4<br>2011.2<br>4<br>2011.2<br>4<br>2010.2<br>5<br>2010.2<br>5<br>2011.1<br>5<br>2011.1<br>5<br>2011.1<br>5<br>2011.2<br>5<br>2011.2<br>5<br>201.2<br>5<br>201.2<br>5<br>201.2<br>5<br>201.2<br>5<br>201.2 | ENADE<br>COM0301<br>COM0303<br>COM0506<br>LET0001<br>PS10981<br>COM0505<br>PS10981<br>e COM0917<br>COM012                                                                                                    | le Curso:<br>Compo<br>Dispensado(a) em razão do ci<br>DATA DA PROVA: 21/11/2010<br>HISTÓRIA DA PROPAGAND/<br>LINGUAGEM PUBLICITARIA<br>TEORIA DA COMUNICAÇÃO<br>LINGUA PORTUGUESA I<br>PSICOLOGIA SOCIAL E COM<br>COMUNICACAO E ARTES VI<br>PUBLICIDADE NORTE-RIOG<br>SOCIOLOGIA DA COMUNICAO<br>SEMIOTICA DA COMUNICAO<br>GESTAO EM COMUNICACA                                                                                                    | A<br>A<br>A<br>A<br>A<br>A<br>A<br>A<br>A<br>A<br>A<br>A<br>A<br>A<br>A<br>A<br>A<br>A<br>A                          | Cursados/Cursa<br>2007/MEC, art. 33-G, §       | ando<br>CH<br>2°). 0<br>60<br>60<br>60<br>60<br>60<br>60<br>60<br>60<br>60<br>6 | Turma<br><br>01<br>01<br>03<br>03<br>03<br>01<br>01<br>01<br>03<br>01<br>01<br>02<br>04                                                                                                    | Freq %<br><br>93.33<br>91.66<br>98.33<br><br>93.33<br>96.66<br>100.0<br>96.66<br>95.0<br>94.65                                                                                                    | Nota<br><br>7.0<br>3.0<br>7.0<br><br>4.0<br>4.0<br>4.0<br>5.0<br>9.0<br>5.0                                                                                                    | Situação<br><br>APROVADO<br>APROVADO<br>APROVADO<br>TRANCADO<br>TRANCADO<br>APROVADO<br>APROVADO<br>APROVADO<br>APROVADO<br>APROVADO                                                                                                    |  |  |
| no/Periodo           Letivo           2010.2           2010.2           2010.2           2010.2           2010.2           2010.2           2010.2           2010.2           2011.1           2011.1           2011.1           2011.1           2011.2           4           2011.2           2011.2                                                                                                    | ENADE<br>ENADE<br>COM0301<br>COM0303<br>COM0506<br>LET0001<br>PSI0981<br>COM0505<br>PSI0981<br>e COM0134<br>COM0134<br>COM0134                                                                                                    | le Curso:<br>Compo<br>Dispensado(a) em razão do ci<br>DATA DA PROVA: 21/11/2010<br>HISTÓRIA DA PROPAGAND/<br>LINGUAGEM PUBLICITARIA<br>TEORIA DA COMUNICAÇÃO<br>LINGUA PORTUGUESA I<br>PSICOLOGIA SOCIAL E COM<br>COMUNICACAO E ARTES VI<br>PUBLICIDADE NORTE-RIOG<br>SOCIOLOGIA DA COMUNICAC<br>SOCIOLOGIA DA COMUNICAC<br>GESTAO EM COMUNICACA<br>GESTAO EM COMUNICACA                                                                                                    | A<br>A<br>A<br>A<br>A<br>A<br>A<br>A<br>A<br>A<br>A<br>A<br>A<br>A<br>A<br>A<br>A<br>A<br>A                          | Cursados/Cursa<br>2007/MEC, art. 33-G, §       | ando<br>CH<br>2°). 0<br>60<br>60<br>60<br>60<br>60<br>60<br>60<br>60<br>60<br>6 | Turma<br>01<br>01<br>03<br>03<br>03<br>01<br>01<br>01<br>03<br>01<br>01<br>02<br>01<br>01                                                                                                    | Freq %<br><br>93.33<br>91.66<br>98.33<br><br>93.33<br>96.66<br>100.0<br>96.66<br>95.0<br>91.66<br>95.0                                                                                                    | Nota<br><br>7.0<br>3.0<br>7.0<br><br>4.0<br>4.0<br>7.0<br>5.0<br>9.0<br>5.0<br>10.0<br>6.0                                                                                                    | Situação<br><br>APROVADO<br>APROVADO<br>APROVADO<br>TRANCADO<br>TRANCADO<br>APROVADO<br>APROVADO<br>APROVADO<br>APROVADO<br>APROVADO<br>APROVADO                                                                                                    |  |  |
| rabalho de<br>ro/Periodo<br>Letivo<br>2010.2<br>2010.2<br>2010.2<br>2010.2<br>2010.2<br>2010.2<br>2010.2<br>2010.2<br>2010.2<br>2010.2<br>2011.1<br>2011.1<br>2011.1<br>2011.2<br>4<br>2011.2<br>2011.2<br>2011.2<br>2011.2                                                                                                    | ENADE<br>ENADE<br>COM0301<br>COM0303<br>COM0506<br>LET0001<br>PSI0981<br>COM0505<br>PSI0981<br>e COM0505<br>PSI0981<br>e COM0117<br>COM0134<br>COM034                                                                                                    | le Curso:<br>Compo<br>Dispensado(a) em razão do ci<br>DATA DA PROVA: 21/11/2010<br>HISTÓRIA DA PROPAGAND/<br>LINGUAGEM PUBLICITARIA<br>TEORIA DA COMUNICAÇÃO<br>LINGUA PORTUGUESA I<br>PSICOLOGIA DO CIAL E COM<br>COMUNICACAO E ARTES VI<br>PUBLICIDADE NORTE-RIOG<br>SOCIOLOGIA DO CAMUNICAC<br>GESTAO EM COMUNICACA<br>GESTAO EM COMUNICACA<br>METODOLOGIA DO TRABAL<br>PUBLICIDADE E CIDADANIA                                                                                                    | A<br>A<br>A<br>A<br>A<br>A<br>A<br>A<br>A<br>A<br>A<br>A<br>A<br>A<br>A<br>A<br>A<br>A<br>A                          | 2007/MEC, art. 33-G, §                         | ando<br>CH<br>2°). 0<br>60<br>60<br>60<br>60<br>60<br>60<br>60<br>60<br>60<br>6 | Turma<br><br>01<br>01<br>03<br>03<br>03<br>03<br>01<br>01<br>03<br>01<br>01<br>02<br>01<br>01<br>01<br>02                                                                                                    | Freq %<br><br>93.33<br>91.66<br>98.33<br><br>93.33<br>96.66<br>100.0<br>96.66<br>95.0<br>91.66<br>95.0<br>91.66<br>95.0                                                                                                    | Nota<br><br>7.0<br>3.0<br>7.0<br><br>4.0<br>4.0<br>7.0<br>5.0<br>5.0<br>10.0<br>6.0<br>5.0                                                                                                    | Situação<br><br>APROVADO<br>APROVADO<br>APROVADO<br>TRANCADO<br>APROVADO<br>APROVADO<br>APROVADO<br>APROVADO<br>APROVADO<br>APROVADO<br>APROVADO<br>APROVADO                                                                                                    |  |  |
| no/Periodo<br>Letivo<br>2010.2<br>2010.2<br>2010.2<br>2010.2<br>2010.2<br>2010.2<br>2010.2<br>2010.2<br>2011.1<br>2011.1<br>2011.1<br>2011.1<br>2011.2<br>2011.2<br>2011.2<br>2011.2<br>2011.2<br>2011.2                                                                                                    | ENADE<br>ENADE<br>COM0301<br>COM0303<br>COM0506<br>LET0001<br>PSI0981<br>COM0505<br>PSI0981<br>COM0505<br>PSI0981<br>e COM0302<br>COM0107<br>COM0104<br>COM0314<br>COM0314<br>COM0314                                                                                                    | le Curso:<br>Compo<br>Dispensado(a) em razão do ci<br>DATA DA PROVA: 21/11/2010<br>HISTÓRIA DA PROPAGANDJ<br>LINGUAGEM PUBLICITARIA<br>TEORIA DA COMUNICAÇÃO<br>LINGUA PORTUGUESA I<br>PSICOLOGIA DA COMUNICA<br>COMUNICACAO E ARTES VI<br>PUBLICIDADE NORTE-RIOG<br>SOCIOLOGIA DA COMUNICA<br>SEMIOTICA DA COMUNICACA<br>GESTAO EM COMUNICACA<br>GESTAO EM COMUNICACA<br>METODOLOGIA DO TRABAL<br>PUBLICIDADE E CIDADANIA<br>LEGISLAÇÃO E ÉTICA DE PI<br>MÍDIA DIGITAI                                                                                                    | A<br>A<br>A<br>A<br>A<br>A<br>A<br>A<br>A<br>A<br>A<br>A<br>A<br>A<br>A<br>A<br>A<br>A<br>A                          | 2007/MEC, art. 33-G, §                         | ando<br>CH<br>2°). 0<br>60<br>60<br>60<br>60<br>60<br>60<br>60<br>60<br>60<br>6 | Turma<br><br>01<br>01<br>03<br>03<br>03<br>01<br>01<br>01<br>02<br>01<br>01<br>01<br>01<br>01<br>01                                                                                                    | Freq %<br><br>93.33<br>91.66<br>98.33<br><br>93.33<br>96.66<br>100.0<br>95.66<br>95.0<br>91.66<br>95.0<br>91.66<br>95.0<br>98.33                                                                                                    | Nota<br><br>7.0<br>3.0<br>7.0<br><br>4.0<br>4.0<br>7.0<br>5.0<br>5.0<br>5.0<br>10.0<br>6.0<br>5.0                                                                                                    | Situação<br><br>APROVADO<br>APROVADO<br>APROVADO<br>TRANCADO<br>APROVADO<br>APROVADO<br>APROVADO<br>APROVADO<br>APROVADO<br>APROVADO<br>APROVADO<br>APROVADO<br>APROVADO<br>APROVADO                                                                                                    |  |  |
| no/Periodo           2010.2           2010.2           2010.2           2010.2           2010.2           2010.2           2010.2           2010.2           2011.1           2011.1           2011.1           2011.2           2011.2           2011.2           2011.2           2011.2           2011.2           2011.2           2011.2           2011.2           2011.2           2011.2           2011.2           2011.2                                                                                                    | ENADE<br>ENADE<br>COM0301<br>COM0303<br>COM0506<br>LET0001<br>PSI0981<br>COM0505<br>PSI0981<br>COM0505<br>PSI0981<br>e COM0017<br>COM0117<br>COM0114<br>COM0314<br>COM0314<br>COM0314<br>COM0314<br>COM0314<br>COM0314<br>COM0314<br>COM0506<br>E ION084<br>COM0506<br>E ION084<br>E ION084<br>E                                           | le Curso:<br>Compo<br>Dispensado(a) em razão do ci<br>DATA DA PROVA: 21/11/2010<br>HISTÓRIA DA PROVA: 21/11/2010<br>HISTÓRIA DA PROPAGANDJ<br>LINGUAGEM PUBLICITARIA<br>TEORIA DA COMUNICAÇÃO<br>LINGUA PORTUGUESA I<br>PSICOLOGIA DA COMUNICAÇÃO<br>COMUNICAÇÃO E ARTES VI<br>PUBLICIDADE NORTE-RIOG<br>SOCIOLOGIA DA COMUNICA<br>SEMIOTICA DA COMUNICAÇÃO<br>SEMIOTICA DA COMUNICAÇÃO<br>SEMIOTICA DA COMUNICAÇÃO<br>GESTAO EM COMUNICAÇÃO<br>METODOLOGIA DO TRABAL<br>PUBLICIDADE E CIDADANIA<br>LEGISLAÇÃO E ÉTICA DE PI<br>MÍDIA DIGITAL                                                                                                    | A<br>A<br>A<br>A<br>A<br>A<br>A<br>A<br>A<br>A<br>A<br>A<br>A<br>A<br>A<br>A<br>A<br>A<br>A                          | 2007/MEC, art. 33-G, §                         | ando<br>CH<br>2°). 0<br>60<br>60<br>60<br>60<br>60<br>60<br>60<br>60<br>60<br>6 | Turma<br><br>01<br>01<br>03<br>03<br>03<br>01<br>01<br>01<br>01<br>01<br>01<br>01<br>01<br>01<br>01                                                                                                    | Freq %<br><br>93.33<br>91.66<br>98.33<br><br>93.33<br>96.66<br>100.0<br>95.66<br>95.0<br>91.66<br>95.0<br>98.33<br>98.33<br>98.33                                                                                                    | Nota<br><br>7.0<br>3.0<br>7.0<br><br>4.0<br>4.0<br>7.0<br>5.0<br>5.0<br>5.0<br>10.0<br>6.0<br>5.0<br>6.0<br>7.0                                                                                                    | Situação<br><br>APROVADO<br>APROVADO<br>APROVADO<br>TRANCADO<br>APROVADO<br>APROVADO<br>APROVADO<br>APROVADO<br>APROVADO<br>APROVADO<br>APROVADO<br>APROVADO<br>APROVADO<br>APROVADO<br>APROVADO                                                                                                    |  |  |
| abalho de<br>nolPeriodo<br>2010.2<br>2010.2<br>2010.2<br>2010.2<br>2010.2<br>2010.2<br>2010.2<br>2010.2<br>2010.2<br>2011.1<br>2011.1<br>2011.1<br>2011.2<br>2011.2<br>2<br>2<br>2<br>2<br>2<br>2<br>2<br>2<br>2<br>2<br>2<br>2<br>2                                                                                                    | ENADE<br>ENADE<br>COM0301<br>COM0303<br>COM0506<br>LET0001<br>PSI0981<br>COM0305<br>COM0505<br>PSI0981<br>COM0305<br>PSI0981<br>e COM0302<br>COM0314<br>COM0314<br>COM0314<br>COM0314<br>COM0314<br>COM0314<br>COM0314<br>COM0314<br>COM0314<br>COM0304<br>COM0304<br>COM0304<br>COM0304<br>COM0304<br>COM0304<br>COM0304<br>COM0304<br>COM0304<br>COM0304<br>COM0304<br>COM0304<br>COM0304<br>COM0304<br>COM0305<br>COM0506<br>COM0506<br>COM05   | le Curso:<br>Compo<br>Dispensado(a) em razão do ci<br>DATA DA PROVA: 21/11/2010<br>HISTÓRIA DA PROPAGAND)<br>LINGUAGEM PUBLICITARIA<br>TEORIA DA COMUNICAÇÃO<br>LINGUA PORTUGUESA I<br>PSICOLOGIA SOCIAL E COM<br>COMUNICACAO E ARTES VI<br>PUBLICIDADE NORTE-RIOG<br>SOCIOLOGIA DA COMUNICAC<br>SOCIOLOGIA DA COMUNICACA<br>GESTAO EM COMUNICACA<br>GESTAO EM COMUNICACA<br>METODOLOGIA DO TRABAL<br>PUBLICIDADE E CIDADANIA<br>LEGISLAÇÃO E ÉTICA DE PI<br>MÍDIA DIGITAL<br>FILOSOFIA APLICADA A SEF<br>LETURA E PRODUICAO DE                                                                                                    | A<br>A<br>A<br>A<br>A<br>A<br>A<br>A<br>A<br>A<br>A<br>A<br>A<br>A<br>A<br>A<br>A<br>A<br>A                          | 2007/MEC, art. 33-G, §                         | ando<br>CH<br>2°). 0<br>60<br>60<br>60<br>60<br>60<br>60<br>60<br>60<br>60<br>6 | Turma<br><br>01<br>01<br>03<br>03<br>03<br>01<br>01<br>01<br>01<br>01<br>01<br>01<br>01<br>01<br>01                                                                                                    | Freq %<br><br>93.33<br>91.66<br>98.33<br><br>93.33<br>96.66<br>100.0<br>95.66<br>95.0<br>95.0<br>98.83<br>95.0<br>98.88                                                                                                    | Nota<br><br>7.0<br>3.0<br>7.0<br><br>4.0<br>4.0<br>7.0<br>5.0<br>5.0<br>5.0<br>10.0<br>6.0<br>5.0<br>6.0<br>7.0<br>9.0                                                                                                    | Situação<br><br>APROVADO<br>APROVADO<br>APROVADO<br>TRANCADO<br>APROVADO<br>APROVADO<br>APROVADO<br>APROVADO<br>APROVADO<br>APROVADO<br>APROVADO<br>APROVADO<br>APROVADO<br>APROVADO<br>APROVADO<br>APROVADO<br>APROVADO<br>APROVADO                                                                                                    |  |  |
| abalho de<br>nolPeriodo<br>Letivo<br>2010.2<br>2010.2<br>2010.2<br>2010.2<br>2010.2<br>2010.2<br>2010.2<br>2010.2<br>2010.2<br>2011.1<br>2011.1<br>2011.1<br>2011.2<br>2011.2                                                                                                    | ENADE<br>ENADE<br>COM0301<br>COM0303<br>COM0506<br>LET0001<br>PSI0981<br>COM0505<br>PSI0981<br>COM0505<br>PSI0981<br>e COM0505<br>PSI0981<br>e COM0177<br>COM0134<br>COM0314<br>COM0324<br>COM0324<br>COM0506<br>E LET0084<br>COM0506                                                                                                    | le Curso:<br>Compo<br>Dispensado(a) em razão do ci<br>DATA DA PROVA: 21/11/2010<br>HISTÓRIA DA PROPAGAND)<br>LINGUAGEM PUBLICITARIA<br>TEORIA DA COMUNICAÇÃO<br>LINGUA PORTUGUESA I<br>PSICOLOGIA SOCIAL E COM<br>COMUNICACAO E ARTES VI<br>PUBLICIDADE NORTE-RIOG<br>SOCIOLOGIA DA COMUNICA<br>SEMIOTICA DA COMUNICACA<br>METODOLOGIA DO TRABAL<br>PUBLICIDADE E CIDADANIA<br>LEGISLAÇÃO E ÉTICA DE PI<br>MÍDIA DIGITAL<br>FILOSOFIA APLICADA A SEF<br>LEITURA E PRODUCAO DE I<br>NOVAS TECNOI OGIAS DE C                                                                                                    | A<br>A<br>A<br>A<br>A<br>A<br>A<br>A<br>A<br>A<br>A<br>A<br>A<br>A<br>A<br>A<br>A<br>A<br>A                          | Cursados/Cursa<br>2007/MEC, art. 33-G, §       | ando<br>CH<br>2°). 0<br>60<br>60<br>60<br>60<br>60<br>60<br>60<br>60<br>60<br>6 | Turma<br><br>01<br>01<br>03<br>03<br>03<br>01<br>01<br>01<br>01<br>01<br>01<br>01<br>01<br>01<br>01                                                                                                    | Freq %<br><br>93.33<br>91.66<br>98.33<br><br>98.33<br>96.66<br>100.0<br>95.0<br>95.0<br>95.0<br>98.88<br>                                                                                                    | Nota<br><br>7.0<br>3.0<br>7.0<br><br>4.0<br>4.0<br>7.0<br>5.0<br>5.0<br>5.0<br>10.0<br>6.0<br>5.0<br>6.0<br>7.0<br>9.0<br>5.0<br>10.0<br>5.0<br>6.0<br>7.0<br>9.0<br>5.0                                                                                                    | Situação<br><br>APROVADO<br>APROVADO<br>APROVADO<br>TRANCADO<br>APROVADO<br>APROVADO<br>APROVADO<br>APROVADO<br>APROVADO<br>APROVADO<br>APROVADO<br>APROVADO<br>APROVADO<br>APROVADO<br>APROVADO<br>APROVADO<br>APROVADO<br>APROVADO<br>APROVADO<br>APROVADO                                                                                                    |  |  |
| abalho de<br>no/Periodo<br>Letivo<br>2010.2<br>2010.2<br>2010.2<br>2010.2<br>2010.2<br>2010.2<br>2010.2<br>2010.2<br>2010.2<br>2011.1<br>2011.1<br>2011.1<br>2011.2<br>2011.2<br>2012.2<br>2012.2                                                                                                    | ENADE<br>ENADE<br>COM0301<br>COM0303<br>COM0506<br>LET0001<br>PSI0981<br>COM0305<br>COM0505<br>PSI0981<br>COM0315<br>COM0314<br>COM0314<br>COM0314<br>COM0314<br>COM0344<br>COM0344<br>COM0345<br>COM0505<br>COM0505   | le Curso:<br>Compo<br>Dispensado(a) em razão do ci<br>DATA DA PROVA: 21/11/2010<br>HISTÓRIA DA PROPAGAND)<br>LINGUAGEM PUBLICITARIA<br>TEORIA DA COMUNICAÇÃO<br>LINGUA PORTUGUESA I<br>PSICOLOGIA SOCIAL E COM<br>COMUNICACAO E ARTES VI<br>PUBLICIDADE NORTE-RIOG<br>SOCIOLOGIA DA COMUNICA<br>SEMIOTICA DA COMUNICACA<br>METODOLOGIA DO TRABAL<br>PUBLICIDADE E CIDADANIA<br>LEGISLAÇÃO E ÉTICA DE PI<br>MÍDIA DIGITAL<br>FILOSOFIA APLICADA A SEF<br>LEITURA E PRODUCAO DE I<br>NOVAS TECNOLOGIAS DE CI                                                                                                    | A<br>A<br>A<br>A<br>A<br>A<br>A<br>A<br>A<br>A<br>A<br>A<br>A<br>A                                                   | Cursados/Cursa<br>2007/MEC, art. 33-G, §       | ando<br>CH<br>2°). 0<br>60<br>60<br>60<br>60<br>60<br>60<br>60<br>60<br>60<br>6 | Turma<br><br>01<br>01<br>03<br>03<br>03<br>03<br>01<br>01<br>01<br>01<br>01<br>01<br>01<br>01<br>01<br>01                                                                                                    | Freq %<br><br>93.33<br>91.66<br>98.33<br><br>98.33<br>96.66<br>100.0<br>95.66<br>95.0<br>95.0<br>98.33<br>98.33<br>95.0<br>98.88<br><br>-                                                                                                    | Nota<br><br>7.0<br>3.0<br>7.0<br><br>4.0<br>4.0<br>7.0<br>5.0<br>5.0<br>10.0<br>6.0<br>5.0<br>6.0<br>7.0<br>9.0<br>5.0<br>10.0<br>6.0<br>7.0<br>9.0<br>5.0<br>10.0<br>6.0<br>7.0                                                                                                    | Situação<br><br>APROVADO<br>APROVADO<br>APROVADO<br>TRANCADO<br>TRANCADO<br>APROVADO<br>APROVADO<br>APROVADO<br>APROVADO<br>APROVADO<br>APROVADO<br>APROVADO<br>APROVADO<br>APROVADO<br>APROVADO<br>APROVADO<br>APROVADO<br>APROVADO<br>APROVADO<br>APROVADO<br>APROVADO                                                                                                    |  |  |
| abalho de<br>no/Periodo<br>2010.2<br>2010.2<br>2010.2<br>2010.2<br>2010.2<br>2010.2<br>2010.2<br>2010.2<br>2010.2<br>2010.2<br>2011.1<br>2011.1<br>2011.1<br>2011.2<br>2011.2                                                                                                    | ENADE<br>ENADE<br>COM0301<br>COM0303<br>COM0506<br>LET0001<br>PSI0981<br>COM0505<br>PSI0981<br>COM0505<br>PSI0981<br>COM0505<br>PSI0981<br>COM0177<br>COM0117<br>COM0114<br>COM0314<br>COM0320<br>COM0504<br># FIL0008                                                                                                    | le Curso:<br>Compo<br>Dispensado(a) em razão do ci<br>DATA DA PROVA: 21/11/2010<br>HISTÓRIA DA PROVA: 21/11/2010<br>HISTÓRIA DA PROPAGAND)<br>LINGUAGEM PUBLICITARIA<br>TEORIA DA COMUNICAÇÃO<br>LINGUA PORTUGUESA I<br>PSICOLOGIA SOCIAL E COM<br>COMUNICACAO E ARTES VI<br>PUBLICIDADE NORTE-RIOG<br>SOCIOLOGIA SOCIAL E COM<br>SEMIOTICA DA COMUNICACA<br>METODOLOGIA DO TRABAL<br>PUBLICIDADE E CIDADANIA<br>LEGISLAÇÃO E ÉTICA DE PI<br>MÍDIA DIGITAL<br>FILOSOFIA APLICADA A SEF<br>LEITURA E PRODUCAO DE I<br>NOVAS TECNOLOGIAS DE CI<br>POJETO DE PESQUISA I                                                                                             | A<br>A<br>A<br>A<br>A<br>A<br>A<br>A<br>A<br>A<br>A<br>A<br>A<br>A<br>A<br>A<br>A<br>A<br>A                          | 2007/MEC, art. 33-G, §                         | ando<br>CH<br>2°). 0<br>60<br>60<br>60<br>60<br>60<br>60<br>60<br>60<br>60<br>6 | Turma<br><br>01<br>01<br>03<br>03<br>03<br>03<br>01<br>01<br>01<br>01<br>01<br>01<br>01<br>01<br>01<br>01                                                                                                    | Freq %<br><br>93.33<br>91.66<br>98.33<br><br>98.33<br>96.66<br>100.0<br>95.0<br>95.0<br>95.0<br>98.33<br>95.0<br>98.33<br>95.0<br>98.88<br><br>-                                                                                                    | Nota<br><br>7.0<br>3.0<br>7.0<br><br>4.0<br>4.0<br>7.0<br>5.0<br>5.0<br>10.0<br>6.0<br>5.0<br>6.0<br>5.0<br>6.0<br>7.0<br>9.0<br>5.0<br>10.0<br>6.0<br>7.0<br>9.0<br>5.0<br>7.0<br>7.0                                                                                                    | Situação<br><br>APROVADO<br>APROVADO<br>APROVADO<br>TRANCADO<br>TRANCADO<br>APROVADO<br>APROVADO<br>APROVADO<br>APROVADO<br>APROVADO<br>APROVADO<br>APROVADO<br>APROVADO<br>APROVADO<br>APROVADO<br>APROVADO<br>APROVADO<br>APROVADO<br>APROVADO<br>APROVADO<br>APROVADO<br>APROVADO<br>APROVADO<br>APROVADO<br>APROVADO<br>APROVADO                                                                                                    |  |  |
| abalho de                                                                                                    | ENADE<br>ENADE<br>COM0301<br>COM0303<br>COM0506<br>LET0001<br>PSI0981<br>COM0305<br>COM0505<br>PSI0981<br>COM0305<br>COM0305<br>COM0302<br>COM0326<br>COM0326<br>COM0326<br>COM0327<br>COM0327<br>COM037<br>COM037<br>COM037<br>COM037<br>COM037<br>COM037<br>COM037<br>COM07 | Compo<br>Dispensado(a) em razão do ci<br>DATA DA PROVA: 21/11/2011<br>HISTÓRIA DA PROPAGAND/<br>LINGUAGEM PUBLICITARIA<br>TEORIA DA COMUNICAÇÃO<br>LINGUA PORTUGUESA I<br>PSICOLOGIA SOCIAL E COM<br>COMUNICACAO E ARTES VI<br>PUBLICIDADE NORTE-RIOG<br>SOCIOLOGIA DA COMUNICA<br>SEMIOTICA DA COMUNICACIÓ<br>SEMIOTICA DA COMUNICACIÓ<br>SEMIOTICA DA COMUNICACIÓ<br>GESTAO EM COMUNICACIÓ<br>METODOLOGIA DO TRABAL<br>PUBLICIDADE E CIDADANIA<br>LEGISLAÇÃO E ÉTICA DE PI<br>MÍDIA DIGITAL<br>FILOSOFIA APLICADA A SEG<br>LEITURA E PRODUCAO DE<br>NOVAS TECNOLOGIAS DE O<br>FOTOGRAFIA PUBLICITÁRIA<br>PROJETO DE PESQUISA I<br>IDEIAS FILOSOF.CONTEMPI      | A<br>A<br>A<br>A<br>A<br>A<br>A<br>A<br>A<br>A<br>A<br>A<br>A<br>A                                                   | 2007/MEC, art. 33-G, §                         | ando<br>CH<br>2°). 0<br>60<br>60<br>60<br>60<br>60<br>60<br>60<br>60<br>60<br>6 | Turma<br><br>01<br>01<br>03<br>03<br>03<br>03<br>01<br>01<br>01<br>01<br>01<br>01<br>01<br>01<br>01<br>01                                                                                                    | Freq %<br><br>93.33<br>91.66<br>98.33<br><br>98.33<br>96.66<br>100.0<br>96.66<br>95.0<br>95.0<br>98.33<br>95.0<br>98.88<br><br>-<br>-<br>-<br>-<br>-                                                                                                    | Nota<br><br>7.0<br>3.0<br>7.0<br><br>4.0<br>4.0<br>7.0<br>5.0<br>9.0<br>5.0<br>10.0<br>6.0<br>5.0<br>6.0<br>7.0<br>9.0<br>5.0<br>10.0<br>6.0<br>7.0<br>9.0<br><br><br><br>                                                                                                    | Situação<br><br>APROVADO<br>APROVADO<br>APROVADO<br>TRANCADO<br>TRANCADO<br>APROVADO<br>APROVADO                                                                                     |  |  |
| abalho de<br>nolPeriodo<br>2010.2<br>2010.2<br>2010.2<br>2010.2<br>2010.2<br>2010.2<br>2010.2<br>2010.2<br>2010.2<br>2010.2<br>2010.2<br>2011.1<br>2011.1<br>2011.1<br>2011.2<br>2011.2<br>2012.1<br>2012.1                                                                                                    | ENADE<br>COM0301<br>COM0303<br>COM0506<br>LET0001<br>PSI0981<br>COM0505<br>PSI0981<br>COM0505<br>PSI0981<br>COM0505<br>PSI0981<br>COM0505<br>PSI0981<br>COM0137<br>COM0134<br>COM0137<br>COM0328<br>COM0504<br># FIL0088<br>e LET0084<br>COM0505<br>FIL0619<br>LET0002                                                                                                    | Compo<br>Dispensado(a) em razão do ci<br>DATA DA PROVA: 21/11/2011<br>HISTÓRIA DA PROPAGAND/<br>LINGUAGEM PUBLICITARIA<br>TEORIA DA COMUNICAÇÃO<br>LINGUA PORTUGUESA I<br>PSICOLOGIA SOCIAL E COM<br>COMUNICACAO E ARTES VI<br>PUBLICIDADE NORTE-RIOG<br>SOCIOLOGIA DA COMUNICA<br>SEMIOTICA DA COMUNICAC<br>GESTAO EM COMUNICACA<br>METODOLOGIA DO TRABAL<br>PUBLICIDADE E CIDADANIA<br>LEGISLAÇÃO E ÉTICA DE PI<br>MÍDIA DIGITAL<br>FILOSOFIA APLICADA A SER<br>LEITURA E PRODUCAO DE<br>NOVAS TECNOLOGIAS DE O<br>FOTOGRAFIA PUBLICITÁRIA<br>PROJETO DE PESQUISA I<br>IDEIAS FILOSOF.CONTEMPI                                                                 | A<br>A<br>A<br>A<br>A<br>A<br>A<br>A<br>A<br>A<br>A<br>A<br>A<br>A                                                   | 2007/MEC, art. 33-G, §                         | ando<br>CH<br>2°). 0<br>60<br>60<br>60<br>60<br>60<br>60<br>60<br>60<br>60<br>6 | Turma<br><br>01<br>01<br>03<br>03<br>03<br>03<br>01<br>01<br>01<br>01<br>01<br>01<br>01<br>01<br>01<br>01                                                                                                    | Freq %<br><br>93.33<br>91.66<br>98.33<br><br>93.33<br>96.66<br>100.0<br>96.66<br>95.0<br>91.66<br>95.0<br>91.66<br>95.0<br>95.0<br>95.0<br>95.0<br>95.0<br>95.0<br>95.0<br>95.0 | Nota<br><br>7.0<br>3.0<br>7.0<br><br>4.0<br>4.0<br>4.0<br>7.0<br>5.0<br>9.0<br>5.0<br>10.0<br>6.0<br>5.0<br>10.0<br>6.0<br>5.0<br>6.0<br>7.0<br>9.0<br><br><br><br><br><br>                                                                                                    | Situação<br><br>APROVADO<br>APROVADO<br>APROVADO<br>TRANCADO<br>TRANCADO<br>APROVADO<br>APROVADO<br>APROVADO<br>APROVADO<br>APROVADO<br>APROVADO<br>APROVADO<br>APROVADO<br>APROVADO<br>APROVADO<br>APROVADO<br>APROVADO<br>APROVADO<br>MATRICULADO<br>MATRICULADO<br>MATRICULADO                                                                                                    |  |  |
| abalho de<br>nulPeriodo<br>2010.2<br>2010.2<br>2010.2<br>2010.2<br>2010.2<br>2010.2<br>2010.2<br>2010.2<br>2010.2<br>2010.2<br>2010.2<br>2011.2<br>2011.1<br>2011.2<br>2011.2<br>2012.1<br>2012.1                                                                                                    | ENADE<br>COM0301<br>COM0303<br>COM0506<br>LET0001<br>PSI0981<br>COM0505<br>PSI0981<br>COM0505<br>PSI0981<br>COM0315<br>COM0505<br>PSI0981<br>COM0137<br>COM0134<br>COM0137<br>COM0134<br>COM0326<br>COM0504<br># FIL0088<br>e LET0084<br>COM0505<br>FIL0619<br>LET0002                                                                                                    | Compo<br>Dispensado(a) em razão do ci<br>DATA DA PROVA: 21/11/2011<br>HISTÓRIA DA PROPAGAND/<br>LINGUAGEM PUBLICITARIA<br>TEORIA DA COMUNICAÇÃO<br>LINGUA PORTUGUESA I<br>PSICOLOGIA SOCIAL E COM<br>COMUNICACAO E ARTES VI<br>PUBLICIDADE NORTE-RIOG<br>SOCIOLOGIA DA COMUNICA<br>GESTAO EM COMUNICACA<br>METODOLOGIA DO TRABAL<br>PUBLICIDADE E CIDADANIA<br>LEGISLAÇÃO E ÉTICA DE PI<br>MÍDIA DIGITAL<br>FILOSOFIA APLICADA A SEF<br>LEITURA E PRODUCAO DE<br>NOVAS TECNOLOGIAS DE O<br>FOTOGRAFIA PUBLICITÁRIA<br>PROJETO DE PESQUISA I<br>IDEIAS FILOSOF.CONTEMPO                                                                                           | A<br>A<br>A<br>A<br>A<br>A<br>A<br>A<br>A<br>A<br>A<br>A<br>A<br>A<br>A<br>A<br>A<br>A<br>A                          | Cursados/Cursa<br>2007/MEC, art. 33-G, §<br>DA | ando<br>CH<br>2°). 0<br>60<br>60<br>60<br>60<br>60<br>60<br>60<br>60<br>60<br>6 | Turma<br><br>01<br>01<br>03<br>03<br>03<br>03<br>01<br>01<br>01<br>01<br>01<br>01<br>01<br>01<br>01<br>01                                                                                                    | Freq %<br><br>93.33<br>91.66<br>98.33<br><br>93.33<br>96.66<br>100.0<br>96.66<br>95.0<br>91.66<br>95.0<br>91.66<br>95.0<br>91.66<br>95.0<br>98.33<br>95.0<br>98.33<br>95.0<br>98.33<br>95.0                                                                                                    | Nota<br><br>7.0<br>3.0<br>7.0<br><br>4.0<br>4.0<br>4.0<br>7.0<br>5.0<br>9.0<br>5.0<br>10.0<br>6.0<br>5.0<br>10.0<br>6.0<br>7.0<br>9.0<br>5.0<br>10.0<br>6.0<br>7.0<br>9.0<br><br><br><br><br><br><br><br><br><br><br><br><br>                                                                                                    | Situação<br><br>APROVADO<br>APROVADO<br>APROVADO<br>TRANCADO<br>TRANCADO<br>APROVADO<br>APROVADO<br>APROVADO<br>APROVADO<br>APROVADO<br>APROVADO<br>APROVADO<br>APROVADO<br>APROVADO<br>APROVADO<br>APROVADO<br>APROVADO<br>APROVADO<br>APROVADO<br>MATRICULADO<br>MATRICULADO                                                                                                    |  |  |
| rabalho de<br>no(Periodo<br>2010.2<br>2010.2<br>2010.2<br>2010.2<br>2010.2<br>2010.2<br>2010.2<br>2010.2<br>2010.2<br>2010.2<br>2010.2<br>2011.1<br>2011.1<br>2011.2<br>2011.2<br>2012.1<br>2012.1                                                                                                    | ENADE<br>COM0301<br>COM0303<br>COM0506<br>LET0001<br>PSI0981<br>COM0505<br>PSI0981<br>COM0505<br>PSI0981<br>COM0505<br>PSI0981<br>COM0142<br>COM0144<br>COM0137<br>COM0144<br>COM0137<br>COM0144<br>COM0326<br>COM0504<br># FIL0088<br>e LET0084<br>COM0137<br>COM0319<br>COM0319<br>COM0319<br>COM0320<br>FIL0619<br>LET0002                                                                                                    | Compo<br>Dispensado(a) em razão do ci<br>DATA DA PROVA: 21/11/2011<br>HISTÓRIA DA PROPAGAND/<br>LINGUAGEM PUBLICITARIA<br>TEORIA DA COMUNICAÇÃO<br>LINGUA PORTUGUESA I<br>PSICOLOGIA SOCIAL E COM<br>COMUNICACAO E ARTES VI<br>PUBLICIDADE NORTE-RIOG<br>SOCIOLOGIA DA COMUNICA<br>SEMIOTICA DA COMUNICAC<br>GESTAO EM COMUNICACA<br>METODOLOGIA DO TRABAL<br>PUBLICIDADE E CIDADANIA<br>LEGISLAÇÃO E ÉTICA DE PI<br>MÍDIA DIGITAL<br>FILOSOFIA APLICADA A SEF<br>LEITURA E PRODUCAO DE<br>NOVAS TECNOLOGIAS DE C<br>FOTOGRAFIA PUBLICITÁRIA<br>PROJETO DE PESQUISA I<br>IDEIAS FILOSOF.CONTEMPI<br>LINGUA PORTUGUESA II                                         | A<br>A<br>A<br>A<br>A<br>A<br>A<br>A<br>A<br>A<br>A<br>A<br>A<br>A<br>A<br>A<br>A<br>A<br>A                          | Cursados/Cursa<br>2007/MEC, art. 33-G, §       | ando<br>CH<br>2°). 0<br>60<br>60<br>60<br>60<br>60<br>60<br>60<br>60<br>60<br>6 | Turma<br><br>01<br>01<br>03<br>03<br>03<br>01<br>01<br>01<br>01<br>01<br>01<br>01<br>01<br>01<br>01                                                                                                    | Freq %<br><br>93.33<br>91.66<br>98.33<br><br>93.33<br>96.66<br>100.0<br>96.66<br>95.0<br>91.66<br>95.0<br>91.66<br>95.0<br>95.0<br>95.0<br>95.0<br>95.0<br>95.0<br>95.0<br>95.0                                                                                                    | Nota<br><br>7.0<br>3.0<br>7.0<br><br>4.0<br>4.0<br>4.0<br>7.0<br>5.0<br>9.0<br>5.0<br>10.0<br>6.0<br>5.0<br>6.0<br>7.0<br>9.0<br>5.0<br>10.0<br>6.0<br>7.0<br>9.0<br><br><br>                                                                                                    | Situação<br><br>APROVADO<br>APROVADO<br>APROVADO<br>TRANCADO<br>TRANCADO<br>APROVADO<br>APROVADO<br>APROVADO<br>APROVADO<br>APROVADO<br>APROVADO<br>APROVADO<br>APROVADO<br>APROVADO<br>APROVADO<br>APROVADO<br>APROVADO<br>APROVADO<br>APROVADO<br>MATRICULADO<br>MATRICULADO<br>MATRICULADO                                                                                                    |  |  |
| no(Periodo<br>Letivo       2010.2       2010.2       2010.2       2010.2       2010.2       2010.2       2010.2       2010.2       2010.2       2011.2       2011.2       2011.2       2011.2       2011.2       2011.2       2011.2       2011.2       2011.2       2011.2       2011.2       2011.2       2011.2       2012.1       2012.1       2012.1       2012.1       2012.1       2012.1                                                                                                    | ENADE<br>COM0301<br>COM0303<br>COM0506<br>LET0001<br>PSI0981<br>COM0505<br>COM0506<br>COM0505<br>COM0506<br>COM0506<br>COM0506<br>COM014<br>COM0137<br>COM014<br>COM0134<br>COM0137<br>COM0144<br>COM0137<br>COM0144<br>COM0137<br>COM0144<br>COM0137<br>COM0506<br># FIL008<br># FIL008<br># FIL08<br># FIL08<br># FI         | le Curso:<br>Compo<br>Dispensado(a) em razão do ci<br>DATA DA PROVA: 21/11/2011<br>HISTÓRIA DA PROPAGAND/<br>LINGUAGEM PUBLICITARIA<br>TEORIA DA COMUNICAÇÃO<br>LINGUA PORTUGUESA I<br>PSICOLOGIA SOCIAL E COM<br>COMUNICACAO E ARTES VI<br>PUBLICIDADE NORTE-RIOG<br>SOCIOLOGIA SOCIAL E COM<br>SOCIOLOGIA DA COMUNICA<br>GESTAO EM COMUNICACA<br>METODOLOGIA DO TRABAL<br>PUBLICIDADE E CIDADANIA<br>LEGISLAÇÃO E ÉTICA DE PI<br>MÍDIA DIGITAL<br>FILOSOFIA APLICADA A SEF<br>LEITURA E PRODUCAO DE<br>NOVAS TECNOLOGIAS DE C<br>FOTOGRAFIA PUBLICITÁRIA<br>PROJETO DE PESQUISA I<br>IDEIAS FILOSOF.CONTEMPO<br>LINGUA PORTUGUESA II<br>DEIAS FILOSOF.CONTEMPO | A<br>A<br>A<br>A<br>A<br>A<br>A<br>A<br>A<br>A<br>A<br>A<br>A<br>A<br>A<br>A<br>A<br>A<br>A                          | 2007/MEC, art. 33-G, §                         | ando<br>CH<br>2°). 0<br>60<br>60<br>60<br>60<br>60<br>60<br>60<br>60<br>60<br>6 | Turma<br><br>01<br>01<br>03<br>03<br>03<br>01<br>01<br>01<br>01<br>02<br>01<br>01<br>01<br>01<br>01<br>01<br>01<br>01<br>02<br>01<br>01<br>01<br>02<br>01<br>01<br>03<br>03<br>03<br>03<br>03<br>03<br>03<br>03<br>03<br>03 | Freq %<br><br>93.33<br>91.66<br>98.33<br><br>93.33<br>96.66<br>100.0<br>96.66<br>95.0<br>91.66<br>95.0<br>91.66<br>95.0<br>91.66<br>95.0<br>91.66<br>95.0<br>91.66<br>95.0<br>98.33<br>95.0<br>98.33<br>95.0<br>95.0<br>95.0<br>95.0<br>95.0<br>95.0<br>95.0<br>95.0                                                                                                    | Nota<br><br>7.0<br>3.0<br>7.0<br><br>4.0<br>4.0<br>7.0<br>5.0<br>9.0<br>5.0<br>10.0<br>6.0<br>5.0<br>10.0<br>6.0<br>7.0<br>9.0<br>5.0<br>10.0<br>6.0<br>7.0<br>9.0<br>5.0<br>10.0<br>6.0<br>7.0<br>9.0<br>5.0<br>10.0<br>5.0<br>10.0<br>5.0<br>10.0<br>5.0<br>10.0<br>5.0<br>10.0<br>5.0<br>5.0<br>5.0<br>5.0<br>5.0<br>5.0<br>5.0 | Situação<br><br>APROVADO<br>APROVADO<br>APROVADO<br>TRANCADO<br>TRANCADO<br>APROVADO<br>APROVADO |  |  |
| rabalho de<br>no(Periodo<br>2010.2<br>2010.2<br>2010.2<br>2010.2<br>2010.2<br>2010.2<br>2010.2<br>2010.2<br>2010.2<br>2010.2<br>2010.2<br>2011.1<br>2011.1<br>2011.2<br>2011.2<br>2012.1<br>2012.1                                                                                                    | ENADE<br>COM0301<br>COM0303<br>COM0506<br>LET0001<br>PSI0981<br>COM0506<br>COM0506<br>COM0506<br>COM0506<br>COM0506<br>COM0506<br>COM0177<br>COM0134<br>COM0137<br>COM0144<br>COM0137<br>COM0144<br>COM0137<br>COM0144<br>COM0137<br>COM0504<br># FIL008<br>e LET0084<br>COM0506<br># FIL008<br>e LET0084<br>COM0506<br>M FIL008<br>e LET0084<br>COM0506<br>M FIL008<br>e LET0084<br>COM0506<br>M FIL008<br>e LET0084<br>COM0506<br>M FIL008<br>e LET0084<br>COM0506<br>M FIL008<br>e LET0084<br>COM0506<br>COM0506<br>CO       | le Curso:<br>Compo<br>Dispensado(a) em razão do ci<br>DATA DA PROVA: 21/11/2011<br>HISTÓRIA DA PROPAGAND/<br>LINGUAGEM PUBLICITARIA<br>TEORIA DA COMUNICAÇÃO<br>LINGUA PORTUGUESA I<br>PSICOLOGIA SOCIAL E COM<br>COMUNICACAO E ARTES VI<br>PUBLICIDADE NORTE-RIOG<br>SOCIOLOGIA SOCIAL E COM<br>SOCIOLOGIA DA COMUNICA<br>GESTAO EM COMUNICACA<br>METODOLOGIA DO TRABAL<br>PUBLICIDADE E CIDADANIA<br>LEGISLAÇÃO E ÉTICA DE PI<br>MÍDIA DIGITAL<br>FILOSOFIA APLICADA A SEF<br>LEITURA E PRODUCAO DE<br>NOVAS TECNOLOGIAS DE C<br>FOTOGRAFIA PUBLICITÁRIA<br>PROJETO DE PESQUISA I<br>IDEIAS FILOSOF.CONTEMPO<br>LINGUA PORTUGUESA II<br>DEIAS FILOSOF.CONTEMPO | A<br>A<br>A<br>A<br>A<br>A<br>A<br>A<br>A<br>A<br>A<br>A<br>A<br>A<br>A<br>A<br>A<br>A<br>A                          | 2007/MEC, art. 33-G, §                         | ando<br>CH<br>2°). 0<br>60<br>60<br>60<br>60<br>60<br>60<br>60<br>60<br>60<br>6 | Turma<br><br>01<br>01<br>03<br>03<br>03<br>01<br>01<br>01<br>01<br>01<br>01<br>01<br>01<br>01<br>01                                                                                                    | Freq %<br><br>93.33<br>91.66<br>98.33<br><br>93.33<br>96.66<br>100.0<br>96.66<br>95.0<br>91.66<br>95.0<br>91.66<br>95.0<br>91.66<br>95.0<br>94.33<br>95.0<br>98.33<br>95.0<br>98.33<br>95.0<br>98.33<br>95.0<br>98.33<br>95.0<br>98.33<br>95.0<br>98.33<br>95.0<br>98.33                                                                                                    | Nota<br><br>7.0<br>3.0<br>7.0<br><br>4.0<br>4.0<br>7.0<br>5.0<br>9.0<br>5.0<br>10.0<br>6.0<br>5.0<br>10.0<br>6.0<br>7.0<br>9.0<br>5.0<br>10.0<br>6.0<br>7.0<br>9.0<br>5.0<br>10.0<br>6.0<br>7.0<br>9.0<br>5.0<br>10.0<br>5.0<br>10.0<br>5.0<br>10.0<br>5.0<br>10.0<br>5.0<br>10.0<br>5.0<br>5.0<br>5.0<br>5.0<br>5.0<br>5.0<br>5.0 | Situação<br><br>APROVADO<br>APROVADO<br>APROVADO<br>TRANCADO<br>TRANCADO<br>APROVADO<br>APROVADO             |  |  |

Para consultar o atestado de matrícula do discente, o usuário deverá clicar em Consultar Atestado

Last update: 2016/10/11 suporte:manuais:sigaa:graduacao:alunos:dados\_do\_discente:consultar\_dados\_do\_aluno https://docs.info.ufm.br/doku.php?id=suporte:manuais:sigaa:graduacao:alunos:dados\_do\_discente:consultar\_dados\_do\_aluno 13:46

*de Matrícula*. Veja abaixo a exemplificação da tela exibida:

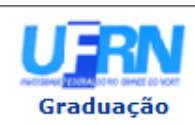

UNIVERSIDADE FEDERAL DO RIO GRANDE DO NORTE SISTEMA INTEGRADO DE GESTÃO DE ATIVIDADES ACADÊMICAS

EMITIDO EM 23/04/2012 15:39

|                 | ATESTADO DE MATRÍCULA                |           |             |
|-----------------|--------------------------------------|-----------|-------------|
| Período Letivo: | 2012.1                               | Nível:    | GRADUAÇÃO   |
| Matrícula:      | 201000000                            | Vínculo:  | REGULAR     |
| Nome:           | NOME DO DISCENTE                     |           |             |
| Curso:          | COMUNICAÇÃO SOCIAL/CCHLA - NATAL - N | Cidade:   | NATAL       |
| Habilitação:    | PUBLICIDADE E PROPAGANDA             | Formação: | BACHARELADO |

#### **TURMAS MATRICULADAS: 5**

| Cód.    | Componentes Curriculares/Docentes                                                        | Turma | Status      | Horário |
|---------|------------------------------------------------------------------------------------------|-------|-------------|---------|
| COM0319 | FOTOGRAFIA PUBLICITÁRIA<br>NOME DO DOCENTE<br>Tipo: DISCIPLINA Local: LABCOM/LAB.DE FOTO | 01    | MATRICULADO | 4N1234  |
| FIL0619 | IDEIAS FILOSOF.CONTEMPORANEAS<br>NOME DO DOCENTE<br>Tipo: DISCIPLINA Local: 2H5          | 02    | MATRICULADO | 46T34   |
| LET0002 | LINGUA PORTUGUESA II<br>NOME DO DOCENTE<br>Tipo: DISCIPLINA Local: 2G3                   | 03    | MATRICULADO | 35N34   |
| COM0137 | NOVAS TECNOLOGIAS DE COMUNICACAO<br>NOME DO DOCENTE<br>Tipo: DISCIPLINA Local: IIG3      | 01    | MATRICULADO | 26N12   |
| COM0320 | PROJETO DE PESQUISA I<br>NOME DO DOCENTE<br>Tipo: DISCIPLINA Local: 2121                 | 01    | MATRICULADO | 35N12   |

#### TABELA DE HORÁRIOS:

| Horários         | Dom | Seg     | Ter     | Qua     | Qui     | Sex     | Sab |
|------------------|-----|---------|---------|---------|---------|---------|-----|
| 07:00 -<br>07:50 |     |         |         |         |         |         |     |
| 07:50 -<br>08:40 |     |         |         |         |         |         |     |
| 08:55 -<br>09:45 |     |         |         |         |         |         |     |
| 09:45 -<br>10:35 |     |         |         |         |         |         |     |
| 10:50 -<br>11:40 |     |         |         |         |         |         |     |
| 11:40 -<br>12:30 |     |         |         |         |         |         |     |
| 13:00 -<br>13:50 |     |         |         |         |         |         |     |
| 13:50 -<br>14:40 |     |         |         |         |         |         |     |
| 14:55 -<br>15:45 |     |         |         | FIL0619 |         | FIL0619 |     |
| 15:45 -<br>16:35 |     |         |         | FIL0619 |         | FIL0619 |     |
| 16:50 -<br>17:40 |     |         |         |         |         |         |     |
| 17:40 -<br>18:30 |     |         |         |         |         |         |     |
| 18:45 -<br>19:35 |     | COM0137 | COM0320 | COM0319 | COM0320 | COM0137 |     |
| 19:35 -<br>20:25 |     | COM0137 | COM0320 | COM0319 | COM0320 | COM0137 |     |
| 20:35 -<br>21:25 |     |         | LET0002 | COM0319 | LET0002 |         |     |
| 21:25 -<br>22:15 |     |         | LET0002 | COM0319 | LET0002 |         |     |

## ATENÇÃO

Para verificar a autenticidade deste documento acesse http://www.sigaa.ufrn.br/ informando a matrícula, a data de emissão e o código de verificação 1be75d35

🔇 Voltar

SIGAA | Superintendência de Informática - (84) 3215-3148 | Copyright © 2006-2012 - UFRN - sigaa.ufrn.br

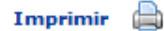

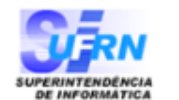

Para retornar à tela anterior, clique em Voltar.

Caso deseje retornar ao menu principal Graduação, clique no link Graduação.

Se desejar imprimir o relatório, clique no ícone Imprimir 🚔.

## **Bom Trabalho!**

# **Manuais Relacionados**

- Relatório dos Índices Acadêmicos do Aluno
- << Voltar Manuais do SIGAA

From: https://docs.info.ufrn.br/ -

Permanent link:

https://docs.info.ufrn.br/doku.php?id=suporte:manuais:sigaa:graduacao:alunos:dados\_do\_discente:consultar\_dados\_do\_aluno

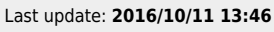